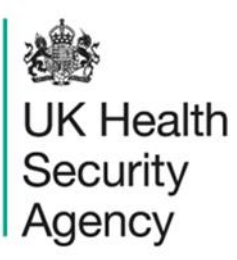

# Case capture - BSI User guide

ICU Data Capture System

# Contents

| Case capture - BSI                  | 1  |
|-------------------------------------|----|
| User guide                          | 1  |
| Document history                    | 3  |
| Introduction                        | 4  |
| Accessing the case capture form     | 4  |
| Case capture form                   | 5  |
| 'Episode Details' tab               | 6  |
| 'Positive Blood Culture' tab        | 7  |
| 'Clinical Symptoms' tab             | 10 |
| 'Repeat Positive Blood Culture' tab | 11 |
| 'Treatment' tab                     | 11 |
| 'CVC Data' tab                      | 12 |
| 'Source of infection' tab           | 12 |
| About the UK Health Security Agency | 14 |

## **Document history**

| Revision<br>date | Author                                                                | Version | Changes                                                                                                    |
|------------------|-----------------------------------------------------------------------|---------|----------------------------------------------------------------------------------------------------|
| 02/07/2018       | Public Health England                                                 | 1.0     | -                                                                                                    |
| 06/10/2020       | Public Health England                                                 | 1.1     | -                                                                                                    |
| 06/12/2024       | William McMillan and<br>Andrea Mazzella, UK<br>Health Security Agency | 1.2     | <ul> <li>Moved much information to the surveillance protocol (and replaced with cross-references to protocol)</li> <li>Updated branding (PHE to UKHSA)</li> </ul> |

## Introduction

This user guide shows you how to report positive blood cultures (PBC) using case capture, an electronic form in the ICU Data Capture System (DCS).

Please note that there is an alternative way to enter PBC data: the Data Upload Wizard. For details, please see the Data Upload Wizard user guide.

### Accessing the case capture form

Once you have logged into the ICU DCS, there are two ways of accessing the case capture form: via the Case Capture link or via the Search link.

### Using the Case Capture link

- From the Menu Toolbar on the left hand side of the screen, click on 'Case Capture' link (Figure 1).
- Click on 'Enter a case'.

#### Figure 1. Case Capture section in the Menu toolbar

| Menu Toolbar                                         | Home                                                                                                    | ICU Summary                                                                                                    | ICU Benchmarking                                                                         |
|------------------------------------------------------|----------------------------------------------------------------------------------------------------|----------------------------------------------------------------------------------------------------|------------------------------------------------------------------------------------------|
| My Dashboard                                         |                                                                                                    |                                                                                                    |                                                                                          |
| Search                                               | Welcome                                                                                                    |                                                                                                    |                                                                                          |
| Case Capture                                         |                                                                                                    |                                                                                                    |                                                                                          |
| Enter a case                                         |                                                                                                    |                                                                                                    |                                                                                          |
| Data Opioau wizaru                                   | Please note:                                                                                                    |                                                                                                    |                                                                                          |
| Case Administration                                  | HCAI Stakeholder User Eng                                                                                                    | agement Event - March 2022                                                                                                    |                                                                                          |
| User Administration                                  | A mandatory HCAI stakehold<br>If you would be interested in p                                                                    | er user engagement forum will I<br>participating in the forum, please                                                                   | be held in March 2022, via MS <sup>-</sup><br>e send the following information           |
| Reports                                              | Name                                                                                                    |                                                                                                    |                                                                                          |
| Help & Support                                       | <ul> <li>Organisation</li> <li>Job title</li> <li>Items you would spec</li> </ul>                                                | ifically like to discuss in the mee                                                                                                    | eting                                                                                    |
| Welcome to the Data Capture<br>System                | You will then be sent the mee<br>All attendees are encouraged<br>event, as we will be seeking f<br>Please do not hesitate to con | ting request with the relevant of<br>I to review the annual epidemiol<br>reedback on this output.<br>tact us if you require any further | onnection details.<br>logical commentary, quarterly e<br>r information or have any quest |
| This is the system homepage<br>where UKHSA will post | Recent Reports:                                                                                                    |                                                                                                    |                                                                                          |
| announcements regarding system updates, downtime,    | <ul> <li>National Monthly table<br/>MRSA, MSSA, E.coli</li> </ul>                                                                | es - published 5th January 2022<br>i, <i>Klebsiella</i> spp. and <i>P. aerug</i> i                                                      | inosa bacteraemia and CDI                                                                |

The DCS will go to the 'New Infection Episode' screen. In the 'Data Collection' field, please 'ICU Blood Stream Infection' (Figure 2).

Figure 2. 'New Infection Episode' screen

| Menu Toolbar                                                     | New Infection Episode                  |    |              |       |
|------------------------------------------------------------------|----------------------------------------|----|--------------|-------|
| My Dashboard                                                     | -Select-                               | ID | Created Date | Print |
| Search                                                           | Select<br>ICU Blood Stream Infections  |    |              |       |
| Case Capture                                                     | ICU Monthly Census<br>ICU Daily Census |    |              |       |
| Data Upload Wizard                                               |                                        |    |              |       |
| Case Administration                                              |                                        |    |              |       |
| User Administration                                              |                                        |    |              |       |
| Reports                                                          |                                        |    |              |       |
| Help & Support                                                   |                                        |    |              |       |
|                                                                  |                                        |    |              |       |
| This page lets the user input a<br>case. To get started select a |                                        |    |              |       |

The selection will redirect you to the first section of the positive blood culture case capture screen (Figure 3).

### Using the Search function

Alternatively, if you need to first check whether the PBC has been already submitted, you can use the Search functionality; please see the 'Search, amend or delete records' user guide for details. From there, you will be able to report a new case: you will be redirected to the 'Episode Details' tab of the case capture form (Figure 3).

### Case capture form

Please note that, even if the data collection is titled 'ICU Blood Stream Infections', all positive blood cultures specified in the surveillance protocol need to be reported, including those believed to be episodes of contamination rather than true infection.

Case capture for this collection consists of up to the following seven tabs (Figure 3):

- Episode Details
- Positive Blood Culture
- Clinical Symptoms
- Repeat Positive Blood Culture (this only appears if one or more organisms are skin commensals)
- Treatment
- CVC Data
- Source of Infection

#### Figure 3. ICU Blood Stream Infections tabs

| Infection Episod                                                          | e                      |                   |           |          |                     |  |  |  |
|---------------------------------------------------------------------------|------------------------|-------------------|-----------|----------|---------------------|--|--|--|
| Data Collection     ID     Created Date       ICU Blood Stream Infections |                        |                   |           |          |                     |  |  |  |
| Episode Details                                                           | Positive Blood Culture | Clinical Symptoms | Treatment | CVC Data | Source of Infection |  |  |  |
|                                                                           |                        |                   |           |          |                     |  |  |  |

Throughout the tabs:

- Fields marked with a red asterisk (\*) are mandatory for saving: you will not be able to save the case or continue to the next tab until you have completed these sections with data that is within the range of accepted values.
- Fields marked with a red hash (#) are mandatory for sign-off. If one of these fields is left incomplete for even a single record, it will not be possible to sign off the whole month's worth of data (see the 'Sign-off' user guide for details). Please see these fields as mandatory; however, sometimes the data for these fields becomes available at a later point, the functionality of 'mandatory for sign-off' gives users a buffer of time to update these at a later point (but no later than the sign-off deadline).
- Blue question mark icons (<sup>2</sup>) can be clicked to obtain further information on some fields
- Dates need to be entered in dd/mm/yyyy format. You may use the calendar icon (I) to facilitate the identification of a specific day, month, and year.
- Times need to be entered in hh:mm format. You may use the clock icon (<sup>1</sup>) to facilitate this.

## 'Episode Details' tab

This tab includes essential information about the patient, their ICU admission and the specimen (Figure 4).

#### Figure 4. 'Episode Details' tab

| Epis                      | ode Details                                                                                                    | Positive Blood Culture | Clinical Symptoms | Treatment     | CVC Data      | Source of Infection |      |  |  |  |  |  |
|---------------------------|----------------------------------------------------------------------------------------------------|------------------------|-------------------|---------------|---------------|---------------------|------|--|--|--|--|--|
| ļ                         | Mandatory fields are marked with red asterisk (*)<br>Mandatory for Sign Off fields are marked with red hash (#) |                        |                   |               |               |                     |      |  |  |  |  |  |
| ☐ Organisation Details *# |                                                                                                    |                        |                   |               |               |                     |      |  |  |  |  |  |
|                           | Critical care unit                                                                                              |                        | *#                |               |               |                     | •    |  |  |  |  |  |
| -                         | Specimen De                                                                                                    | etails *#              |                   |               |               |                     |      |  |  |  |  |  |
|                           | Specimen Date                                                                                                   |                        | *#                |               |               |                     |      |  |  |  |  |  |
|                           | Specimen Time                                                                                                   |                        |                   | Ø             |               |                     |      |  |  |  |  |  |
|                           | Specimen No                                                                                                    |                        | *#                |               |               |                     |      |  |  |  |  |  |
| -                         | Patient Detai                                                                                                   | ls *#                  |                   |               |               |                     |      |  |  |  |  |  |
| _                         | NHS Number                                                                                                    |                        | *#                |               |               |                     |      |  |  |  |  |  |
|                           | Forename                                                                                                    |                        | *#                |               | ]             |                     |      |  |  |  |  |  |
|                           | Surname                                                                                                    |                        | *#                |               |               |                     |      |  |  |  |  |  |
|                           | Date of Birth                                                                                                   |                        | *#                |               |               |                     |      |  |  |  |  |  |
|                           | Sex                                                                                                    |                        | *#                | ⊖ Male ⊃ Fema | ale 🔾 Unknown |                     |      |  |  |  |  |  |
| _                         | Hospital Number                                                                                                 |                        | *#                |               |               |                     |      |  |  |  |  |  |
| _                         | Patient Postcode                                                                                                |                        |                   |               |               |                     |      |  |  |  |  |  |
| Ξ                         | Admission D                                                                                                    | etails *#              |                   |               |               |                     |      |  |  |  |  |  |
|                           | ICU Admission Da                                                                                                | ite                    | *#                |               |               |                     |      |  |  |  |  |  |
|                           | ICU Admission Ti                                                                                                | me                     |                   | Ø             |               |                     |      |  |  |  |  |  |
| _                         | ICU Discharge Da                                                                                                | te                     | 0                 |               |               |                     |      |  |  |  |  |  |
| Can                       | icel                                                                                                    |                        |                   |               |               |                     | Next |  |  |  |  |  |

For details on how to complete these fields, please refer to the surveillance protocol.

Once you have completed at least all the mandatory fields, click on the 'Next' button at the bottom right.

The ICU DCS will now run some basic data validation. For example, it will check that specimen date does not precede the date of ICU admission; if it does, it will throw an error.

Please note that the case is not saved until you also complete all mandatory field in the 'Positive Blood Culture' tab and validation is completed.

### 'Positive Blood Culture' tab

This tab captures the organisms identified in this positive blood culture.

Initially, this will only ask you how many organisms were cultured from this specimen (Figure 5).

#### Figure 5. 'Positive Blood Culture' tab, initial screen

| Episode Details Positive Blood Culture Clinical Symptoms Treatment CVC Data Se                                 | urce of Infection |
|----------------------------------------------------------------------------------------------------|-------------------|
| Mandatory fields are marked with red asterisk(")<br>Mandatory for Sign Off fields are marked with red hasth(#) |                   |
| Organism Details*                                                                                              |                   |
| How many organisms were cultured from the same culture bottle set?                                             | * Select          |
| Cancel                                                                                                    | Select            |

Depending on your answer, the ICU DCS will display between 1 and 4 organism fields (Figure 6).

#### Figure 6. 'Organism Details'

| Episode Details                 | Positive Blood Culture                                                      | Clinical Symptoms     | Treatment | CVC Data | Source of Infection |   |        |   |
|---------------------------------|-----------------------------------------------------------------------------|-----------------------|-----------|----------|---------------------|---|--------|---|
| Mandatory fiel<br>Mandatory for | Is are marked with red asterisk(*)<br>Sign Off fields are marked with red h | ash(#)                |           |          |                     |   |        |   |
| Organism D                      | etails*                                                                     |                       |           |          |                     |   |        |   |
| How many orga                   | nisms were cultured from the sam                                            | e culture bottle set? |           |          |                     | * | 4      | • |
| Organism 1                      |                                                                             |                       |           |          |                     | * | Select | * |
| Organism 2                      |                                                                             |                       |           |          |                     | × | Select | ¥ |
| Organism 3                      |                                                                             |                       |           |          |                     | × | Select | • |
| Organism 4                      |                                                                             |                       |           |          |                     | * | Select |   |
| Cancel                          |                                                                             |                       |           |          |                     |   |        |   |

For details on how to complete these fields, please refer to the surveillance protocol.

Once you have completed the data entry for this tab, click on the 'Save' button. The ICU DCS will immediately run some data validation.

If the data validation is successful, the record will be saved. A DCS ID will be generated, you will get a confirmation message, and icons will appear next to each tab, with tick marks indicating completed sections and alert triangles indicating sections not completed yet (Figure 7). We recommend you keep note of the DCS ID in case you need to quickly find the record.

You can now move to the next tabs.

#### Figure 7. Episode saved successfully

| New Infection Episode Data Collection ICU Blood Stream Infections  | ID 1031047                                 | Created Date 27-Jan-2022 |
|--------------------------------------------------------------------|--------------------------------------------|--------------------------|
| Episode Details 🛛 🖌 Positive Blood Culture 🚺 🔥 Clinical Symptoms   | A Treatment A CVC Data Source of Infection |                          |
| INFECTION EPISODE DATA COLLECTION RESPONSE SAVED SUCCESSFULLY      |                                            |                          |
| Organism Details*                                                  |                                            |                          |
| How many organisms were cultured from the same culture bottle set? |                                            | 1                        |
| Organism 1                                                         | *                                          | ACHROMOBACTER SPECIES    |
| Cancel                                                             |                                            |                          |

### **Potential duplicates**

However, if the ICU DCS recognises that the record just entered is potentially a duplicate, the record will not be automatically saved. Instead, the system will warn you of the possible duplicate (Figure 8). This also provides details of the case(s) that already exist in the system which may be a duplicate for the case you are currently entering. These data have been provided so that you can ascertain whether you are actually entering a duplicate, or entering a different, albeit similar, event. Please check this information before deciding whether to continue saving the positive blood culture form or cancel the data entry.

#### Figure 8. Warning about a potential duplicate.

| ġ | HCAI DCS: Potential Duplicate Infection Episode                                                                                  |      |                                   |         |               |            |                      |               |      |                   |                 | x           |   |
|---|----------------------------------------------------------------------------------------------------|------|-----------------------------------|---------|---------------|------------|----------------------|---------------|------|-------------------|-----------------|-------------|---|
|   | Help & Support                                                                                                    |      | Data<br>Collection                | ID      | First<br>Name | Surnam     | Date<br>of<br>Birth  | NHS<br>Number | Gend | Organisation      | Specime<br>Date | Spec<br>Num | * |
|   | This page displays a list of<br>potential duplicates and is<br>triggered when one is created.<br>Please note the system will not | Vlew | ICU Blood<br>Stream<br>Infections | 1031045 | Test          | Test       | 02/08/20<br>00:00:00 | 9999999       | м    | RRV - NNU<br>UCLH | 03/01/20        | 9999        |   |
|   | prevent a duplicate case being                                                                                                   | •    |                                   |         |               |            |                      |               |      |                   |                 | •           | * |
|   | the NHS number and date of                                                                                                    |      |                                   |         | Continu       | e Creating | Infection E          | Episode       | Aba  | ndon Creating I   | nfection E      | pisode      |   |

The ICU DCS identifies a potential duplicate if this event has identical data in a selection of the following fields as already existing BSI entry:

- NHS number
- Date of birth
- First name
- Surname
- A matching recorded organism from 'Organism 1-4'\*
- In the same ICU
- AND
- A specimen date within ±7 days of the previously recorded BSI (up to 7 days prior and up to 7 days after a previously recorded BSI)

\* The warning message will pick up any record with at least one organism that matches to a pre-existing record; however, for the new case to be considered a duplicate, ALL organisms in both records should be identical for you to not add the new case. Some examples are provided in Table 1, where each couple of potential duplicates has the same patient identifiers, ICU and specimen date.

| Patient | ID  | Organism 1 | Organism 2 | Organism 3     | Organism 4 | True duplicate?           |
|---------|-----|------------|------------|----------------|------------|---------------------------|
| QW      | 101 | S. aureus  | -          | -              | -          |                           |
| QW      | 102 | S. aureus  | -          | -              | -          | Duplicate of ID 101       |
| ER      | 203 | S. aureus  | E. coli    | -              | -          |                           |
| ER      | 204 | S. aureus  | E. coli    | -              | -          | Duplicate of ID 203       |
| ΤY      | 305 | S. aureus  | E. coli    | -              | -          |                           |
| ΤY      | 306 | E. coli    | S. aureus  | -              | -          | Duplicate of ID 305       |
| UI      | 407 | S. aureus  | E. coli    | -              | -          |                           |
| UI      | 408 | E. coli    | -          | -              | -          | Not a duplicate of ID 407 |
| OP      | 509 | S. aureus  | -          | -              | -          |                           |
| OP      | 510 | E. coli    | S. aureus  | -              | -          | Not a duplicate of ID 509 |
| AS      | 611 | S. aureus  | E. coli    | -              | -          |                           |
| AS      | 612 | S. aureus  | E. coli    | S. epidermidis | -          | Not a duplicate of ID 611 |

Table 1. Examples of duplicate and non-duplicate records

## 'Clinical Symptoms' tab

This tab captures age-specific information on the clinical status at the time of specimen collection (Figure 9).

Figure 9. 'Clinical Symptoms' tab, initial screen

| Episode Details                                                                                               | Positive Blood Culture                    | 1 Clinical Symptoms   | Δ | Treatment           | \rm CVC Data | <b>A</b> Source of Infection |  |  |  |  |
|----------------------------------------------------------------------------------------------------|-------------------------------------------|-----------------------|---|---------------------|--------------|------------------------------|--|--|--|--|
| Mandatory fields are marked with red asterisk(*)<br>Mandatory for Sign Off fields are marked with red hash(#) |                                           |                       |   |                     |              |                              |  |  |  |  |
| Clinical Sym                                                                                                  | ptoms#                                    |                       |   | _                   |              |                              |  |  |  |  |
| Did the patient h                                                                                             | nave any signs or symptoms at the time th | e specimen was taken? | ÷ | - Select            |              | •                            |  |  |  |  |
| Cancel                                                                                                    |                                           |                       |   | Select<br>Yes<br>No |              |                              |  |  |  |  |

More fields will appear depending on your answers. Please see the surveillance protocol for details on each field.

If the unit age type selected mismatches with the age of the patient at the time the specimen was collected, a warning will appear. This is to help you make sure that you have provided the correct answers to the date of birth, specimen date and unit type questions. If you are content that your answers are correct, you can ignore the warning; otherwise, please amend the incorrect answers.

Once you have completed this tab, please click on the 'Save' button.

## 'Repeat Positive Blood Culture' tab

This tab will only appear if one or more skin commensals are listed in the Organism fields in the 'Positive Blood Culture' tab. It captures information on whether the skin commensal was cultured in a repeat culture.

For example, if STAPHYLOCOCCUS HAEMOLYTICUS was entered in the 'Positive Blood Culture' tab, the tab in Figure 10 will become available.

#### Figure 10. 'Repeat Positive Blood Culture' tab with S. haemolyticus

| Episode Details                                                                                               | Positive Blood Culture | Clinical Symptoms | 1 Repeat Positive Blood Culture                                                      | 🔺 Treatment | 4 CVC Data | Data |  |  |  |
|----------------------------------------------------------------------------------------------------|------------------------|-------------------|--------------------------------------------------------------------------------------|-------------|------------|------|--|--|--|
| A Source of Infection                                                                                         |                        |                   |                                                                                      |             |            |      |  |  |  |
| Mandatory fields are marked with red asterisk(*)<br>Mandatory for Sign Off fields are marked with red hash(#) |                        |                   |                                                                                      |             |            |      |  |  |  |
| Were the following organisms cultured in the same blood culture bottle set?#                                  |                        |                   |                                                                                      |             |            |      |  |  |  |
| STAPHYLOCOC                                                                                                   | CUS HAEMOLYTICUS       | 4                 | - Select                                                                             |             | *          |      |  |  |  |
| Cancel                                                                                                    |                        |                   | Select<br>Yes<br>No repeat blood sample taken<br>No, blood sample taken but negative |             |            | Save |  |  |  |

Please note: only skin commensals originally reported in the initial blood culture will be displayed. If in the repeat blood culture any other organisms were identified, please enter these in a new infection record.

Please see the surveillance protocol for details on each field.

Select 'Save' when complete.

### 'Treatment' tab

This tab captures data on whether antimicrobial therapy was required at any time to treat the positive blood culture.

#### Figure 11. 'Treatment' tab

| Episode Details       | Positive Blood Culture                      | Clinical Symptoms      | 0 | Repeat Positive Blood Culture | 🔔 Treatment | 💧 CVC Data |
|-----------------------|---------------------------------------------|------------------------|---|-------------------------------|-------------|------------|
| A Source of Infe      | ction                                       |                        |   |                               |             |            |
| Mandatory field       | s are marked with red asterisk(*)           |                        |   |                               |             |            |
| Mandatory for S       | Sign Off fields are marked with red hash(#) |                        |   |                               |             |            |
| Treatment Description | etails#                                     |                        |   |                               |             |            |
| Did this positive     | blood culture require treatment with a co   | ourse of antimicrobial |   |                               |             |            |
| therapy               |                                             |                        | * | Select                        |             |            |
| Cancel                |                                             |                        |   | No<br>Don't know              |             |            |
|                       |                                             |                        |   |                               |             |            |

Please see the surveillance protocol for more details on the field.

Click 'Save' to complete this section.

### 'CVC Data' tab

This tab captures information about central vascular catheters (CVC) (Figure 12).

#### Figure 12. 'CVC Data' tab, initial screen

| Episode Details                    | Positive Blood Culture                                                            | Clinical Symptoms        | 0 | Repeat Positive Blood Culture | 1 Treatment | 🔺 cvc i | Data |
|------------------------------------|-----------------------------------------------------------------------------------|--------------------------|---|-------------------------------|-------------|---------|------|
| A Source of Infe                   | ction                                                                             |                          |   |                               |             |         |      |
| Mandatory field<br>Mandatory for S | is are marked with red asterisk(*)<br>Sign Off fields are marked with red hash(#) |                          |   |                               |             |         |      |
| CVC Details                        | ŧ                                                                                 |                          |   |                               |             |         |      |
| Was a CVC in sit                   | tu for at least 2 days at the time the first l                                    | blood culture was drawn? | ÷ | Select                        |             | •       |      |
| Cancel                             |                                                                                   |                          |   | Select<br>Yes<br>No           |             |         |      |
|                                    |                                                                                   |                          |   |                               |             |         |      |

For the definition of CVC used in this surveillance programme and information on each field, please refer to the surveillance protocol.

Click 'Save' once the section is complete.

### 'Source of infection' tab

This tab (Figure 13) captures information on whether this bloodstream infection was secondary to infection at another site, excluding a CVC.

#### Figure 13. 'Source of Infection' tab, initial screen

| Episode Details                    | Positive Blood Culture                                                            | Clinical Symptoms | Repeat Positive Blood Culture            | 1 Treatment | 👃 CVC Data |
|------------------------------------|-----------------------------------------------------------------------------------|-------------------|------------------------------------------|-------------|------------|
| 1 Source of Infe                   | ction                                                                             |                   |                                          |             |            |
| Mandatory field<br>Mandatory for S | Is are marked with red asterisk(*)<br>Sign Off fields are marked with red hash(#) |                   |                                          |             |            |
| Source of Inf                      | fection Details#                                                                  |                   |                                          |             |            |
| Was there evide                    | nce of an infection (excluding CVC) at an                                         | other site?       | #                                        |             | *          |
| Cancel                             |                                                                                   |                   | Select<br>Yes<br>No<br>No Data Available |             |            |

Click 'Save' once section is complete.

# About the UK Health Security Agency

The UK Health Security Agency is an executive agency, sponsored by the <u>Department</u> of <u>Health and Social Care</u>.

www.ukhsa.gov.uk

© Crown copyright 2024 Version 1.2

For queries relating to this document, please contact: ICCQIP.surveillance@ukhsa.gov.uk

Published: December 2024

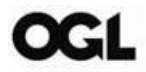

You may re-use this information (excluding logos) free of charge in any format or medium, under the terms of the Open Government Licence v3.0. To view this licence, visit <u>OGL</u>. Where we have identified any third party copyright information you will need to obtain permission from the copyright holders concerned.

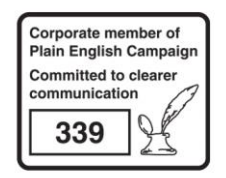

UKHSA supports the UN Sustainable Development Goals

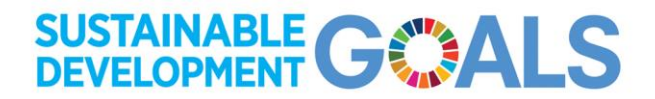